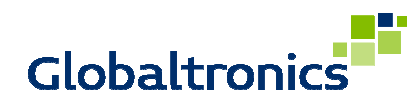

| Topic:                                             | Update / Anleitung                                                                                                    | 27.11.2020 15:49:00 |  |  |
|----------------------------------------------------|----------------------------------------------------------------------------------------------------|---------------------|--|--|
| TERRIS IWR 282 "1A33 – Fix Update Loop" – by – DTM |                                                                                                    |                     |  |  |
| Update-Prozedur_IWR282_1A333_AL-SL-Fix.doc         |                                                                                                    |                     |  |  |
| PUNKT<br>NO                                        | Beschreibung                                                                                                    | Info                |  |  |
| INFO                                               | Die nachfolgende Beschreibung dient der Durchführung des Soft-<br>wareupdates "1A33" für IWR 282, welche in einer Endlosschleife<br>des Installationsassistenten -verursacht durch das Softwareupdate<br>1A32- hängen.                                                                                                    |                     |  |  |
| INFO                                               | Es gibt zwei Varianten, wie das Update installiert werden kann.<br>Die nachfolgenden Schritte skizzieren die Varianten.                                                                                                    |                     |  |  |
|                                                    | Sofern die App UNDOK bereits auf einem Smartphone verwendet wird, ist Variante der Zuverlässigkeit wegen vorzuziehen.                                                                                                    |                     |  |  |
| 11                                                 | Variante 1                                                                                                    |                     |  |  |
|                                                    | <ul> <li>Das Gerät startet mit dem Einrichtungsassistenten.</li> <li>Führen Sie diesen inklusive der Anmeldung in Ihrem Netzwerk<br/>komplett durch bis die Meldung erscheint "Einrichtungsassistent<br/>abgeschlossen".</li> <li>Schalten Sie das Gerät über den Hauptschalter "ON/OFF" aus.<br/>Warten Sie eine halbe Minute.</li> <li>Schalten Sie dann das Gerät wieder ein und warten Sie bis die Ab-<br/>frage zum Einrichtungsassistent erneut erscheint.</li> <li>Machen Sie dann nichts (keine Tasten etc. drücken) und warten Sie<br/>bis folgende Meldung erscheint.</li> </ul> |                     |  |  |
| 1.2.                                               | Software-Upgrade<br>Neue Version 2.12.27c.EX74<br>Zum Update neu starten?                                                                                                    |                     |  |  |

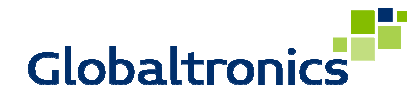

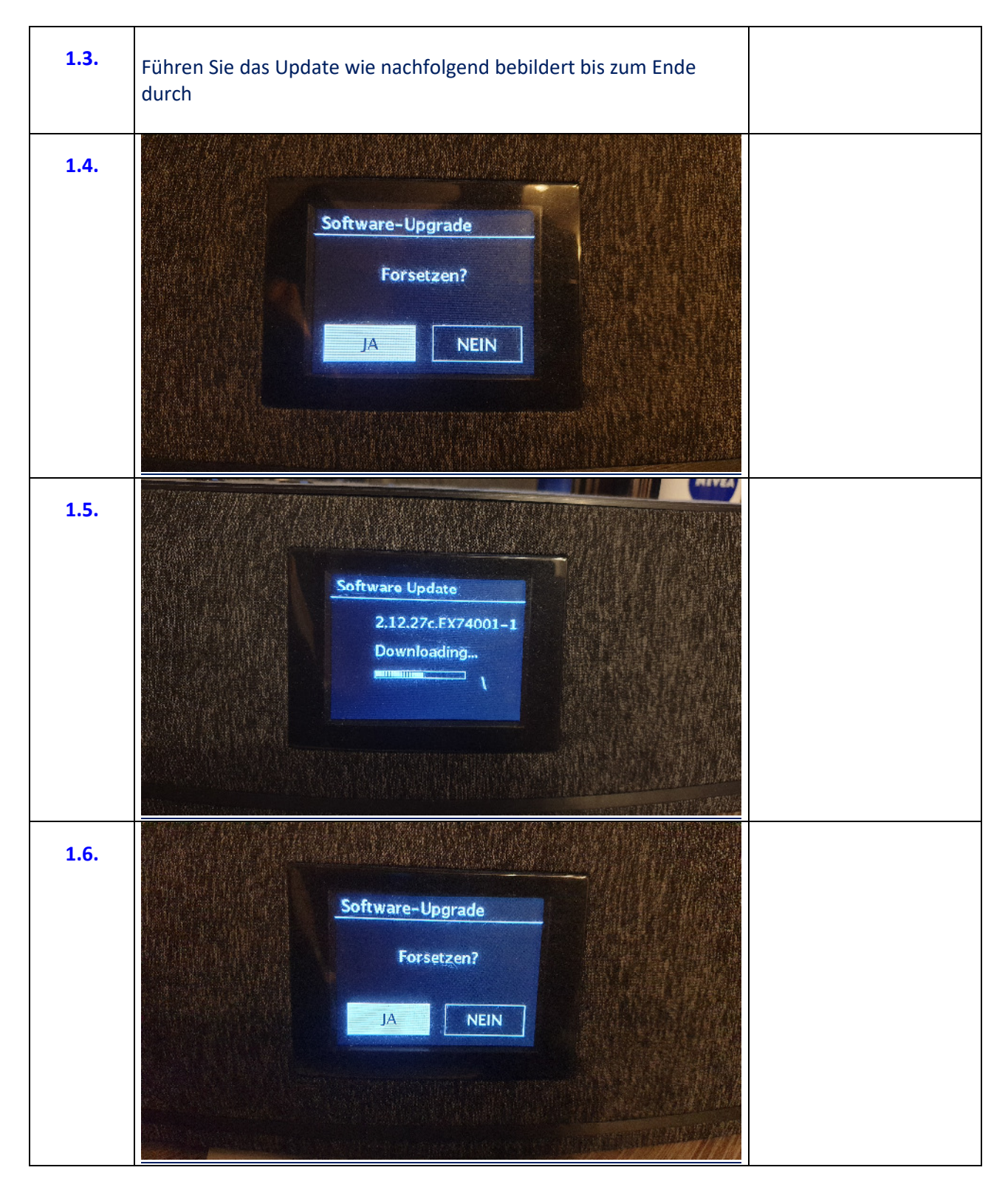

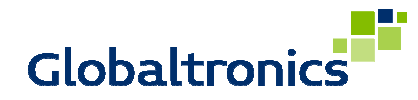

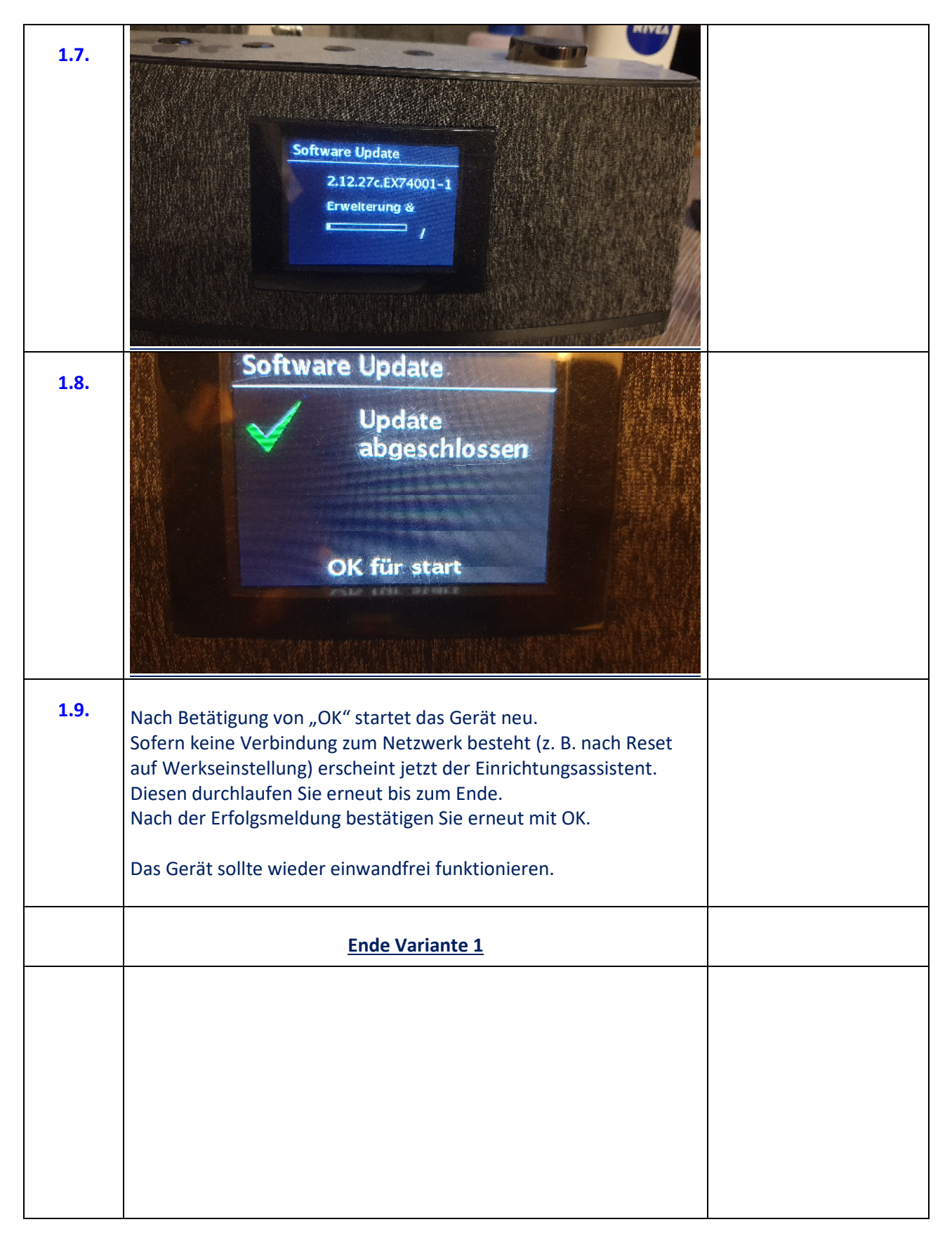

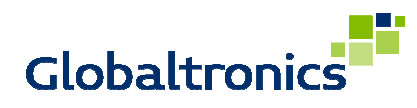

| 2.1. | <u>Variante 2</u>                                                                                                    |  |
|------|----------------------------------------------------------------------------------------------------|--|
|      | Das Gerät startet mit dem Einrichtungsassistenten.<br>Führen Sie diesen inklusive der Anmeldung in Ihrem Netzwerk<br>komplett durch bis die Meldung erscheint "Einrichtungsassistent<br>abgeschlossen".<br>Schalten Sie das Gerät über den Hauptschalter "ON/OFF" aus.<br>Warten Sie eine halbe Minute.<br>Schalten Sie dann das Gerät wieder ein und warten Sie bis die Ab-<br>frage zum Einrichtungsassistent erneut erscheint.                                                                                                    |  |
| 2.2. | Öffnen Sie dann die App UNDOK (Siehe Bedienungsanleitung IWR<br>282), mit einem Smartphon, welches sich im selben Netzwerk be-<br>findet.                                                                                                    |  |
| 2.3. | Wählen Sie in der UNDOK App den Punkt für die Updatesuche (Pfeil untern rechts):     1924     Image: Comparison of the state of the state of the sta |  |

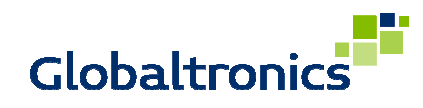

| 15:20 &      Image: margin with the second second se |
|----------------------------------------------------------------------------------------------------|
| ← Software aktualisieren O                                                                                                    |
|                                                                                                    |
| Audiosysteme werden während eines Updates<br>nicht in UNDOK angezeigt. Bitte schalten Sie das<br>Audiosystem während des Updates nicht aus.                                                                                                    |
| ir-mmi-FS2026-0500-0296_V2.9.10c.EX62921-1<br>A12                                                                                                    |
| 🚫 Kein Update gefunden.                                                                                                    |
| IWR 261 - Küche                                                                                                    |
| ir-mmi-FS2026-0500-0296_V2.9.10c.EX62921-1<br>A9                                                                                                    |
| 🔗 Kein Update gefunden.                                                                                                    |
| IWR 282 - Daniela                                                                                                    |
| ir-mmi-FS2026-0500-0612_V2.12.27c.EX74001-<br>1A31                                                                                                    |
| ⊘ Kein Update gefunden.                                                                                                    |
| HWR 282 0022616057b8                                                                                                    |
| ir-mmi-FS2026-0500-0612_V2.12.27c.EX7400-<br>1A32                                                                                                    |
| Empfohlenes Update: 2.12.27c.EX74001-1A33                                                                                                    |
| MP Candidate                                                                                                    |
| ALLE AKTUALISIEREN                                                                                                    |
|                                                                                                    |
|                                                                                                    |

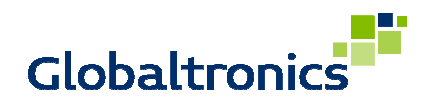

| 2.5. | Betätigen Sie die Schaltfläche "Alle aktualisieren"                                                                                                    |  |
|------|----------------------------------------------------------------------------------------------------|--|
|      | Folgende Meldung erscheint.                                                                                                    |  |
|      | 15:20 🖬 🔹 💀 🔹 🎕 🏹 🔐 81% 💼                                                                                                    |  |
|      | ← Software aktualisieren ◯                                                                                                    |  |
|      | Audiosysteme werden während eines Updates<br>nicht in UNDOK angezeigt. Bitte schalten Sie das<br>Audiosystem während des Updates nicht aus.                                                                      |  |
|      | ir-mmi-FS2026-0500-0296_V2.9.10c.EX62921-1<br>A12                                                                                                    |  |
|      | Audiosysteme werden während<br>eines Updates nicht in UNDOK<br>angezeigt. Bitte schalten Sie das<br>Audiosystem während des Updates<br>nicht aus.                                                                |  |
|      | SOFTWARE AKTUALISIEREN                                                                                                    |  |
|      | Kein Update gefunden.                                                                                                    |  |
|      | IWR 282 0022616057b8                                                                                                    |  |
|      | ir-mmi-FS2026-0500-0612_V2.12.27c.EX74001-                                                                                                    |  |
|      | (f) Empfohlenes Update: 2.12.27c.EX74001-1A33                                                                                                    |  |
|      | MP Candidate                                                                                                    |  |
|      | ALLE AKTUALISIEREN                                                                                                    |  |
|      |                                                                                                    |  |
| 2.6. | Wählen Sie hier "Software aktualisieren"<br>Es finden im Laufe des Updates mehrere Neustarts statt:<br>1. Nach Start des Updates startet das IWR 282 neu und lädt                                                |  |
|      | <ol> <li>ale neue Software nerunter</li> <li>Nach Bestätigung zur Durchführung des Updates startet das<br/>IWR 282 erneut und spielt die neue Software auf<br/>Das Gerät startet anschließend erneut.</li> </ol> |  |

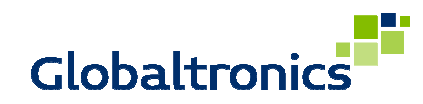

| 2.7. | Der Status des Updates wird während des Updates angezeig                                                                                              | t            |
|------|----------------------------------------------------------------------------------------------------|--------------|
|      | 15-21 回 北 祠 。 (前 奈 川 90% 章                                                                                                    |              |
|      |                                                                                                    |              |
|      | C Software aktualisieren                                                                                                    |              |
|      | Audiosysteme werden während eines Updates<br>nicht in UNDOK angezeigt. Bitte schalten Sie das<br>Audiosystem während des Updates nicht aus.           |              |
|      | 11-11111-1-32020-00300-0030_v2.0.13.EX31207-4K<br>C2                                                                                                  |              |
|      | 🛇 Kein Update gefunden.                                                                                                    |              |
|      | IWR 261 - Arbeitszimmer                                                                                                    |              |
|      | ir-mmi-FS2026-0500-0296_V2.9.10c.EX62921-1<br>A12                                                                                                    |              |
|      | 🔗 Kein Update gefunden.                                                                                                    |              |
|      | IWR 261 - Küche                                                                                                    |              |
|      | ir-mmi-FS2026-0500-0296_V2.9.10c.EX62921-1                                                                                                    |              |
|      | Kein Update gefunden.                                                                                                    |              |
|      | IWR 282 - Daniela                                                                                                    |              |
|      | ir-mmi-FS2026-0500-0612_V2.12.27c.EX74001-                                                                                                    |              |
|      | Kein Update gefunden.                                                                                                    |              |
|      | IWR 282 0022616057b8                                                                                                    |              |
|      | C Aktualisierungsfortschritt : 30%                                                                                                    |              |
|      | C                                                                                                    |              |
|      | < 0                                                                                                    |              |
| 2.8. | Sofern keine Verbindung zum Netzwerk besteht (z. B. nach R<br>auf Werkseinstellung) erscheint nach vollständigem Update<br>der Einrichtungsassistent. | eset<br>etzt |
| l    | Diesen durchlaufen Sie erneut bis zum Ende.<br>Nach der Erfolgsmeldung bestätigen Sie erneut mit OK                                                   |              |
|      | Das Gerät sollte wieder einwandfrei funktionieren.                                                                                                    |              |
|      | Ende Variante 2                                                                                                    |              |